## **Abstecken einer Linie**

| 🔍 🚺 PRO::      | stw    |                    |               |      |
|----------------|--------|--------------------|---------------|------|
| Datei          | Geräte | Verm               | Prog          | Tras |
| 1 Projekt      | SurvPC |                    |               | ٢    |
| 2 Einstellunge | L      | Letztes Projekt    |               |      |
| 3 Punkte aufli | Neues/ | Bestehendes Projel | ĸt            | 1    |
| 4 Rohdaten     |        | 9 About Ca         | irlson SurvPC | 1    |
| 5 Code-Liste   |        | 0 Beenden          |               | -    |

 Schalten Sie Ihren Altus GNSS-Empfänger und Ihr Tablet/Ihren Feldrechner ein. Starten Sie SurvPC und öffnen Sie ein Projekt. Verbinden Sie das Gerät mit dem Korrekturdatendienst.

| Linie/Kreis | s abstecken                   |  |
|-------------|-------------------------------|--|
|             | Linie definieren              |  |
|             | Linien auswählen              |  |
|             | Bogen definieren (3 Punkte)   |  |
|             | Bogen definieren (PC,PT,Wert) |  |

- 3.) Nun haben Sie zwei Möglichkeiten, die Linie zu definieren:
  - Definition einer Linie durch zwei Punkte
  - Auswahl einer Linie aus einem Plan

| ] Linien ausw              | ählen                        |             |              |
|----------------------------|------------------------------|-------------|--------------|
| Horizontal V               | ertikal                      |             |              |
| 1 Achs-Datei *.0           | CL                           |             |              |
| 2 Polylinie wähl           | en                           | 5 Vorschau  | 6 Bearbeiten |
| 3 Punktliste definieren    |                              | 7 Speichern |              |
| Achse:                     | 2D Polyline                  |             |              |
| Start Station:             | 0+00.000                     |             | m            |
| Ende Station:<br>Formular: | 0+39.999m<br><keine></keine> |             |              |

Möglichkeit 2 - Linie auswählen: Tippen Sie auf 2 Polylinie wählen.

| PRO:STW                 |        |          |                      |      |            |
|-------------------------|--------|----------|----------------------|------|------------|
| Datei                   | Geräte |          | Verm                 | Prog | Tras       |
| 1 Vermessen             |        | Ð        | 6 Intervall- Messung |      | $\bigcirc$ |
| 2 Punkte abstecken      |        | 1.       | Z Nivellieren        |      |            |
| 3 Linie/Kreis abstecken |        | r        |                      |      |            |
| 4 Querprofile abstecken |        | (Ð       |                      |      |            |
| 5 DGM                   |        | <b>V</b> |                      |      |            |

2.) Tippen Sie auf Verm - 3 Linie/Kreis abstecken.

| 🔍 Linie definier                     | en       | 🔽 🔀                 |
|--------------------------------------|----------|---------------------|
| Erste Pkt.Nr:<br>(von Aktuelles Proj | iekt)    |                     |
| Zweite Pkt.Nr:                       | 5        |                     |
| Azimut::                             | 139.9955 | • def. durch Punkte |
| Neigung:                             | 33.60%   |                     |
| Methode                              |          |                     |
|                                      | 2 Punkte | OAzimut             |
| Start Sta:                           | 0+00.000 |                     |
| Ende:                                | 0+05.296 | Koord. prüf.        |

## Möglichkeit 1 - Linie definieren:

Wählen Sie aus der Liste 洼 oder dem Plan 💽 zwei Punkte aus, die eine Linie definieren und tippen Sie auf den grünen Haken.

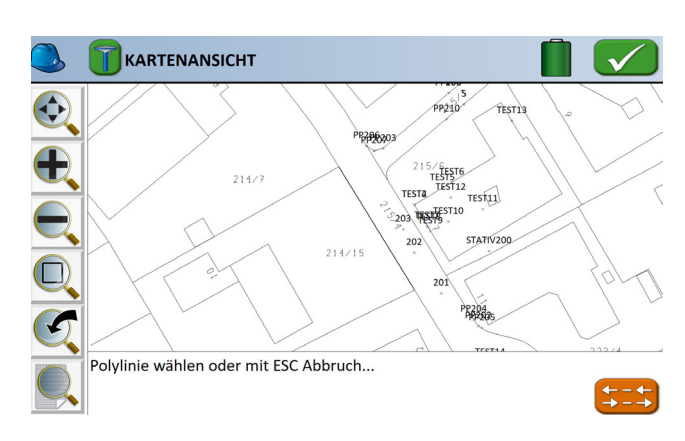

Tippen Sie auf die Polylinie, die Sie abstecken möchten. Die Linie wird schwarz und dicker dargestellt. Tippen Sie auf den grünen Haken.

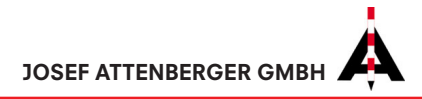

| Achse abstecke               | n                      |            | X |
|------------------------------|------------------------|------------|---|
| Station/Abstand              | Punkt auf Achse        |            |   |
| Anfangstat.: 0+00.0          | 00, Endstat.: 0+39.999 |            |   |
| Station:                     | 0+00.000               |            |   |
| Intervall                    | 50                     |            |   |
| OL ®R                        |                        | Abs.Ink: 0 |   |
| Abstand                      | · 2                    |            |   |
| Höhe:                        |                        |            |   |
| Segment (H):<br>Formular Kei | Tangent<br>ne          | (V): Keine |   |

4.) Tippen Sie auf "Punkt auf Achse".

| Achse abstecke                                          | n                                             | 19 <sup>1</sup> 9    |         |
|---------------------------------------------------------|-----------------------------------------------|----------------------|---------|
| Station/Abstand                                         | Punkt auf Achse                               |                      |         |
| Diese Option steckt<br>(Schnurgerüst) ode<br>Parallele: | Punkte auf einer Linie<br>r parallel dazu ab. | oder in deren Verlär | igerung |
| Parallele:                                              |                                               |                      |         |

5.) Geben Sie 0 ein, wenn Sie exakt die Linie abstecken möchten. Geben Sie 2 ein, wenn Sie eine Parallele zur Linie 2 m nach rechts abstecken möchten. Negative Werte verschieben die Linie nach links. Die Richtung wird entsprechend der ausgewählten Linie festgelegt. Tippen Sie dann auf den grünen Haken.

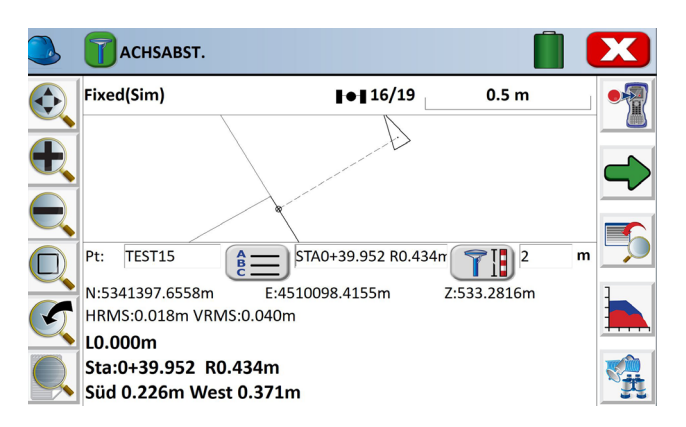

6.) In der Anzeige sehen Sie, dass Sie 0,434 m rechts von der Linie stehen. Bewegen Sie sich nach links, um die Linie abzustecken. Die Linie wird dabei ins Unendliche verlängert.

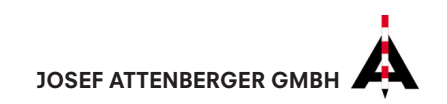